## Excel Registerreiter verschwunden

15.03.2025 10:42:33

|       |         |        | -     | -    |
|-------|---------|--------|-------|------|
| FΔC   | )-Artil | kel-Aı | usdri | ick  |
| 1 7 4 |         |        |       | NOIC |

| Kategorie:                                                                                                    | Software::Microsoft Office::Excel                                                                                                 | Bewertungen:           | 0                     |  |  |  |
|----------------------------------------------------------------------------------------------------|----------------------------------------------------------------------------------------------------|------------------------|-----------------------|--|--|--|
| Status:                                                                                                    | öffentlich (Alle)                                                                                                    | Ergebnis:              | 0.00 %                |  |  |  |
| Sprache:                                                                                                    | de                                                                                                    | Letzte Aktualisierung: | 12:09:19 - 14.11.2012 |  |  |  |
|                                                                                                    |                                                                                                    |                        |                       |  |  |  |
| Symptom (öffentlich)                                                                                                    |                                                                                                    |                        |                       |  |  |  |
| In Excel sind die Tabellen-Registerreiter nicht mehr zu sehen.                                                                                |                                                                                                    |                        |                       |  |  |  |
|                                                                                                    |                                                                                                    |                        |                       |  |  |  |
| Problem (öffentlich)                                                                                                    |                                                                                                    |                        |                       |  |  |  |
|                                                                                                    |                                                                                                    |                        |                       |  |  |  |
|                                                                                                    |                                                                                                    |                        |                       |  |  |  |
| Lösung (öffentlich)                                                                                                    |                                                                                                    |                        |                       |  |  |  |
| Hier gibt es mehrere mögli<br>- Wenn einzelne Registerre<br>sie vermutlich ausgeblende<br>- Mit der rechten Maustaste<br>"Einblenden" wählen. | che Fehlerursachen:<br>iter bzw. Tabellenblätter verschwunden sind, wurden<br>et.<br>e auf die anderen Registerreiter klicken und |                        |                       |  |  |  |

wenn unten nur die norizontale Bildaufleiste zu senen ist, wurde diese vermutlich zu groß eingestellt
links neben dem Pfeil der der Bildlaufleiste ist ein kleiner Balken zu sehen, auf dem sich der Mauszeiger bei Kontakt zu einem Doppelpfeil ändert.
Mit der linken Maustaste den Balken anklicken und gedrückt halten und die Bildlaufleiste durch Verschieben nach rechts verkleinern.

Für einzelne Arbeitsmappen kann die Anzeige der Registerreiter und der Bildlaufleisten ausgestellt werden.
Unter "Excel-Optionen - Erweitert - Anzeige (Optionen für diese Arbeitsmappe anzeigen)" können die Blattregisterkarten wieder aktiviert werden

Manchmal kommt es vor, dass die Arbeitsmappe in Excel größer als der sichtbare Bereich dargestellt wird.
In "Ansicht" auf "Fenster - Alle anordnen" klicken und z.B. "Anordnen -Unterteilt" auswählen. Danach sollte alles wieder zu sehen sein und die Arbeitsmappe kann im Excel-Fenster wieder maximiert werden.